## Návod pro Windows Phone

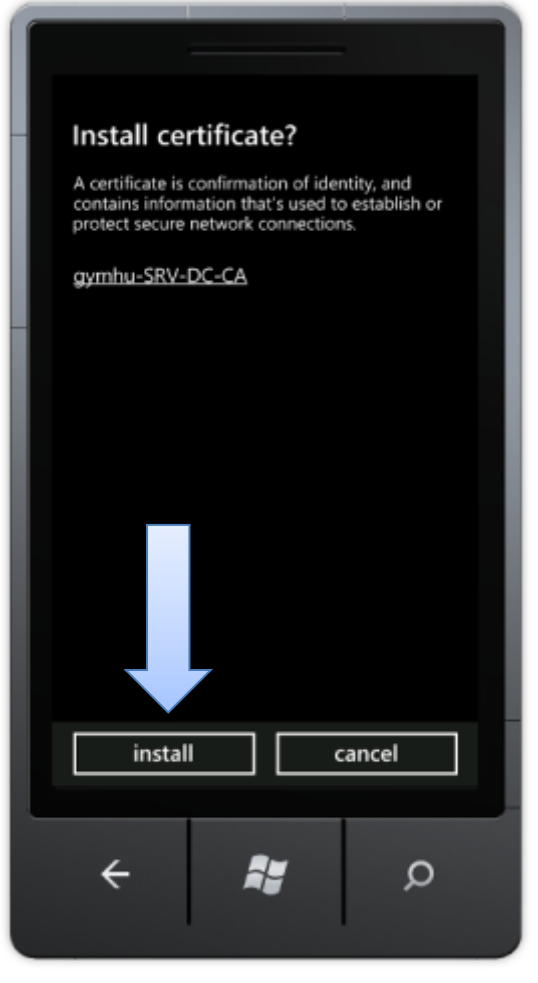

Stáhněte si certifikát z této adresy do vašeho zařízení

(zadejte adresu do prohlížeče Internet Explorer a budete automaticky vyzváni k instalaci certifikátu)

http://www.gymhu.cz/images/stories/so ubory/root-gymhu.cer

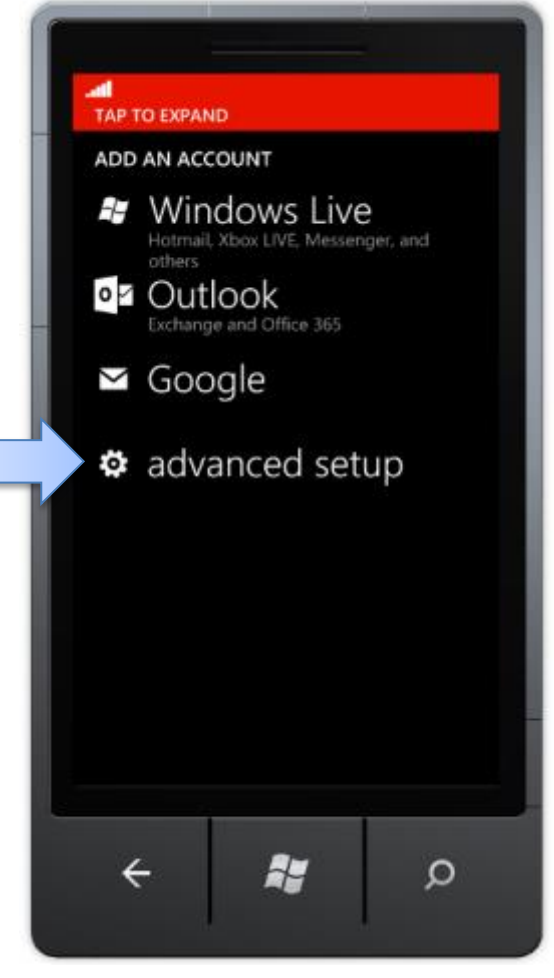

Spusťte aplikaci **Nastavení** a klepněte na položku **email+účty** 

Zde klepněte na **přidat účet** a dále na **Rozšíření nastavení** s ikonou ozubeného kola

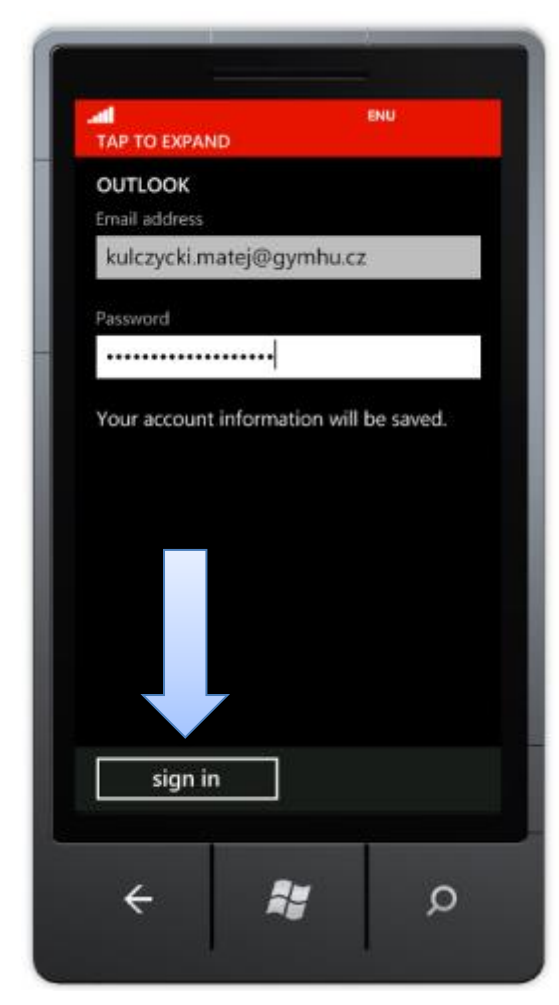

Vyplňte svoji školní emailovou adresu ve tvaru *prijmeni.jmeno@gymhu.cz* 

Jako heslo zadejte heslo do pošty Outlook Web App

Klepněte na Přihlásit

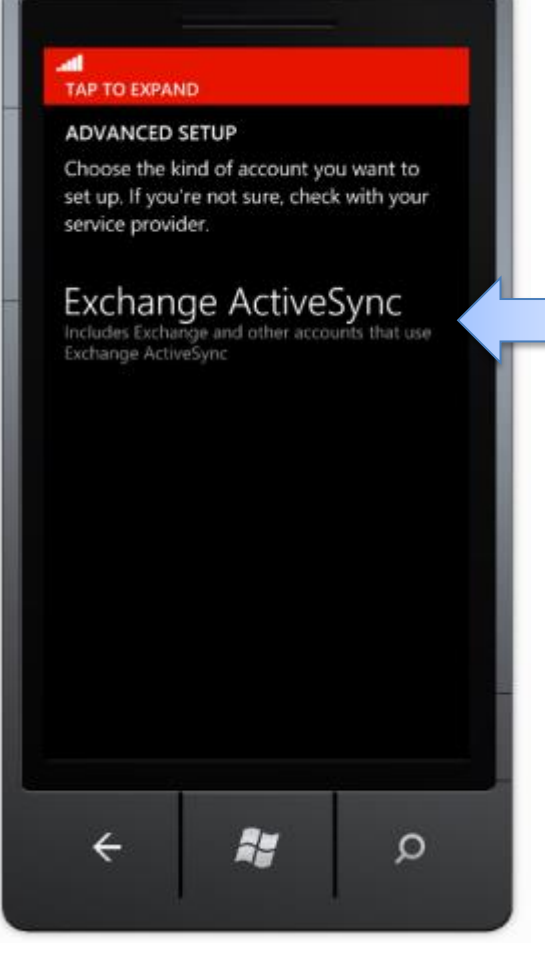

Jako typ účtu zvolte Exchange ActiveSync

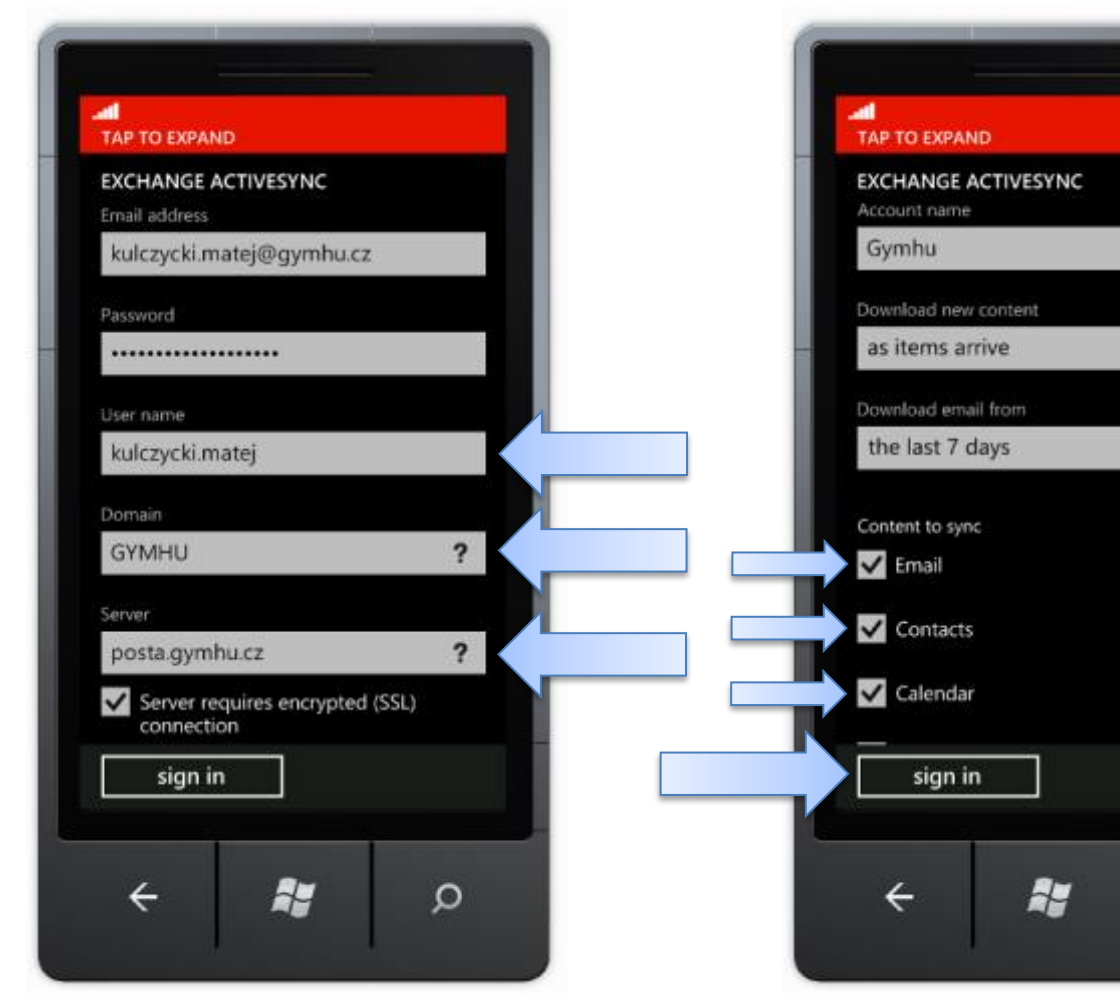

Doplňte údaje:

- Uživatelské jméno vaše přihlašovací jméno do sítě Novell
- Doména GYMHU
- Server posta.gymhu.cz

Sjeďte po obrazovce dolů pro další volby..

 Název účtu – libovolný název, např. Gymhu Exchange nebo Školní pošta

Q

- Stáhnout nový obsah při doručení
- Stáhnout e-maily z doporučujeme nastavit na *Posledního měsíce*
- Synchronizovaný obsah zaškrtněte Email, Kontakty, Kalendář, Úkoly
  Klepněte na Přihlásit > HOTOVO